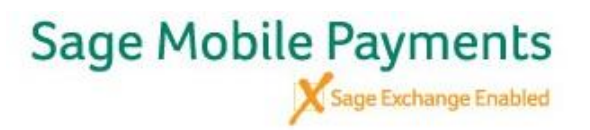

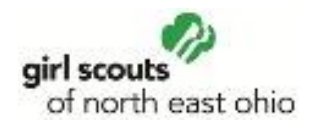

Once you are logged into the App, You <u>MUST</u> set up the Settings correctly. To access the Settings, tab the button in the upper left corner and complete the steps listed below

| •• AT&T 🗢 9:37 PM    | © 27% ■        |
|----------------------|----------------|
| 🚍 Paya Mobile        | پې 🖓           |
| New S-               | \$0.00         |
| L History            |                |
| Catalog              | 3              |
| ୍ଟ୍ Peporting        |                |
| O Settings           | 6              |
|                      |                |
|                      | 9              |
|                      | Add<br>to Cart |
|                      |                |
| ← Log Out<br>smajzun | \$0.00 >       |
|                      |                |

| transactions 4:02 PM 4:02 PM 4:02 PM | • 71% 🗩 ·<br>X |
|--------------------------------------|----------------|
| Suspend Network Hens                 |                |
| Sales Tax (0.000%)                   | $\bigcirc$ >   |
| Discount (0%)                        | $\bigcirc$ >   |
| Tip                                  | $\bigcirc$ >   |
| For Manually Entered Transactions:   |                |
| Collect Cardholder Zip               |                |
| Collect CVV                          |                |
| For non-EMV Transactions:            |                |
| Signature Capture                    | $\bigcirc$ >   |
|                                      |                |
|                                      |                |
|                                      |                |
|                                      |                |

Select Transactions

<u>ALL</u> buttons under Transactions should be set to <u>OFF</u>

You do not need to collect the Zip Code but the CVV MUST be ON

| III AT&T 🗢       | 9:50 PM | © 25% <b>•</b> |
|------------------|---------|----------------|
| Transactions     |         | >              |
| Receipt          |         | >              |
| Security         |         | >              |
| Manage Readers   |         | >              |
| Receipt Printers |         | >              |
| Help             |         | >              |
|                  |         |                |

You can also select the Receipts tab and edit what the customer sees on their receipt.

|            | Edit Receipt                                              |
|------------|-----------------------------------------------------------|
| 0.4        | disformation for your systemate to one on their results   |
| AUG        | I information for your customers to see on their receipts |
|            |                                                           |
|            | Add Logo                                                  |
|            | (80 characters left)                                      |
| $\searrow$ | E-mail Address                                            |
| į.         | 8008524474                                                |
| 8          | GSNEO.org                                                 |
| f          | Facebook                                                  |
|            |                                                           |
| Ø          |                                                           |

Sample: In the note, we added: Thank you for supporting the Girl Scouts of North East Ohio

You can also add the Customer Care number of 800-852-4474 and the gsneo.org website.